## Basic ERP diagram (purchase-sales)

### J.Skorkovský KPH, ESF MU

#### Step 1- Purchase set up

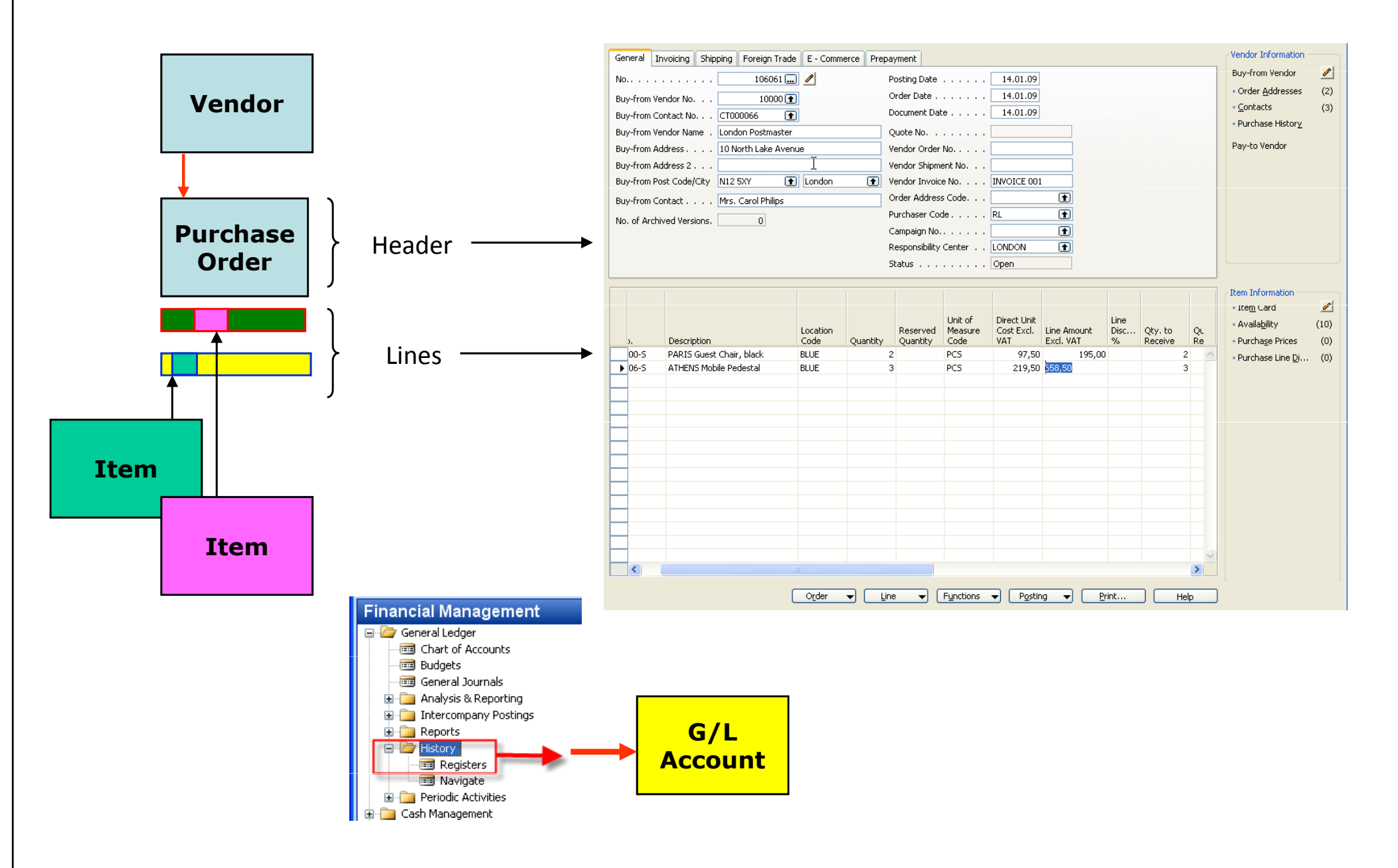

#### Step 2- Purchase set up

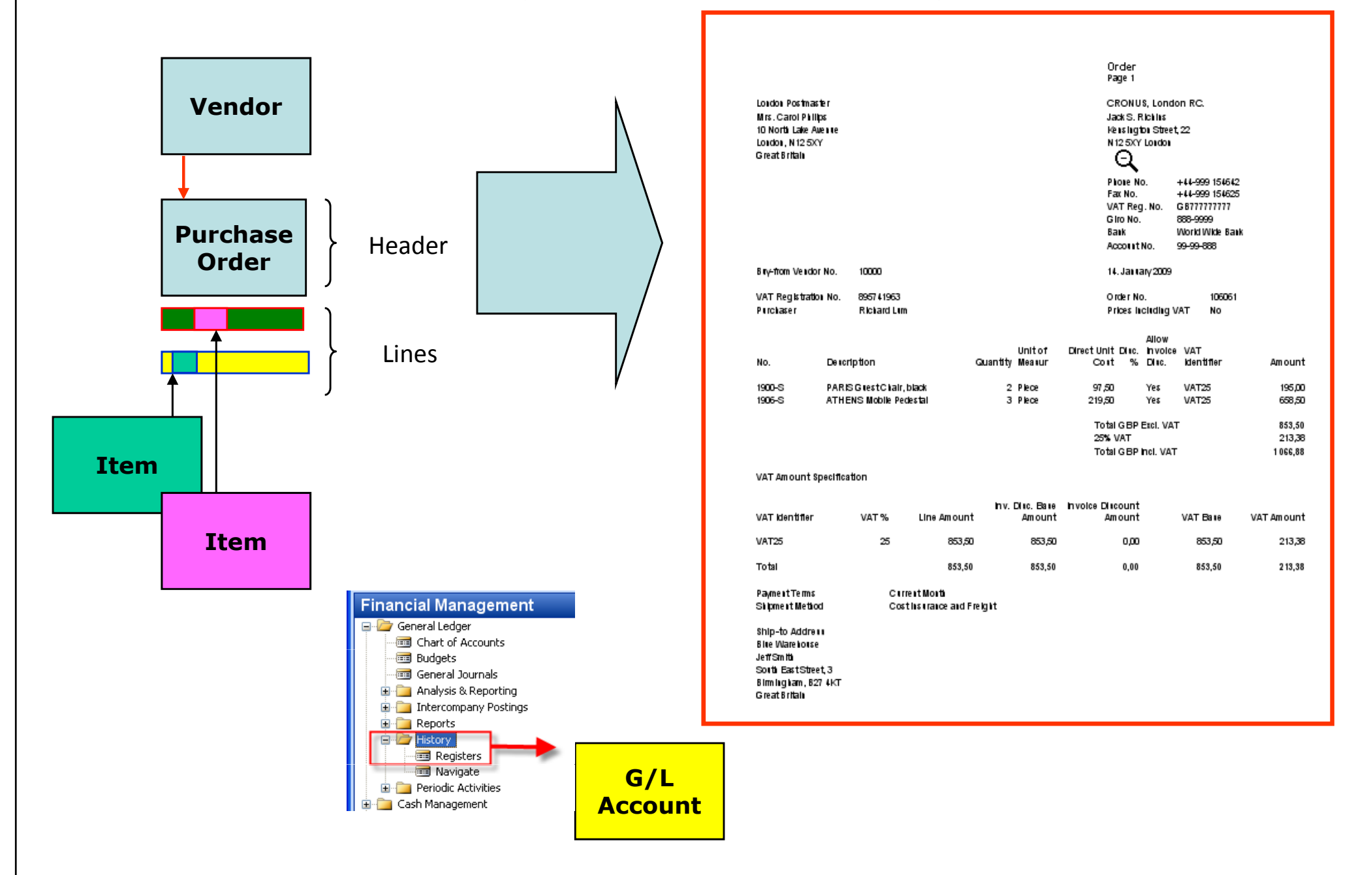

#### Step 3- Purchase posting

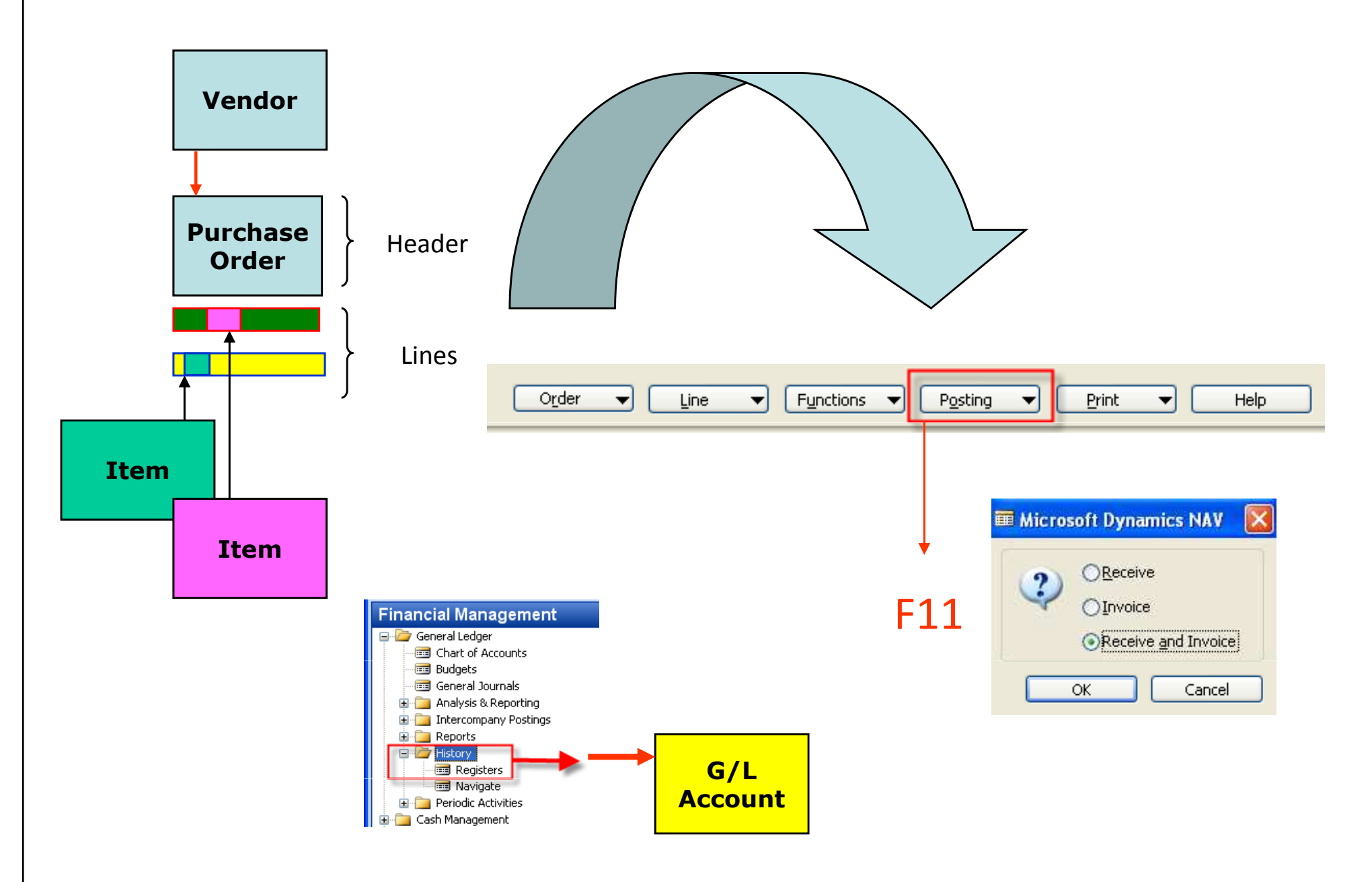

#### Step 4- Purchase posted

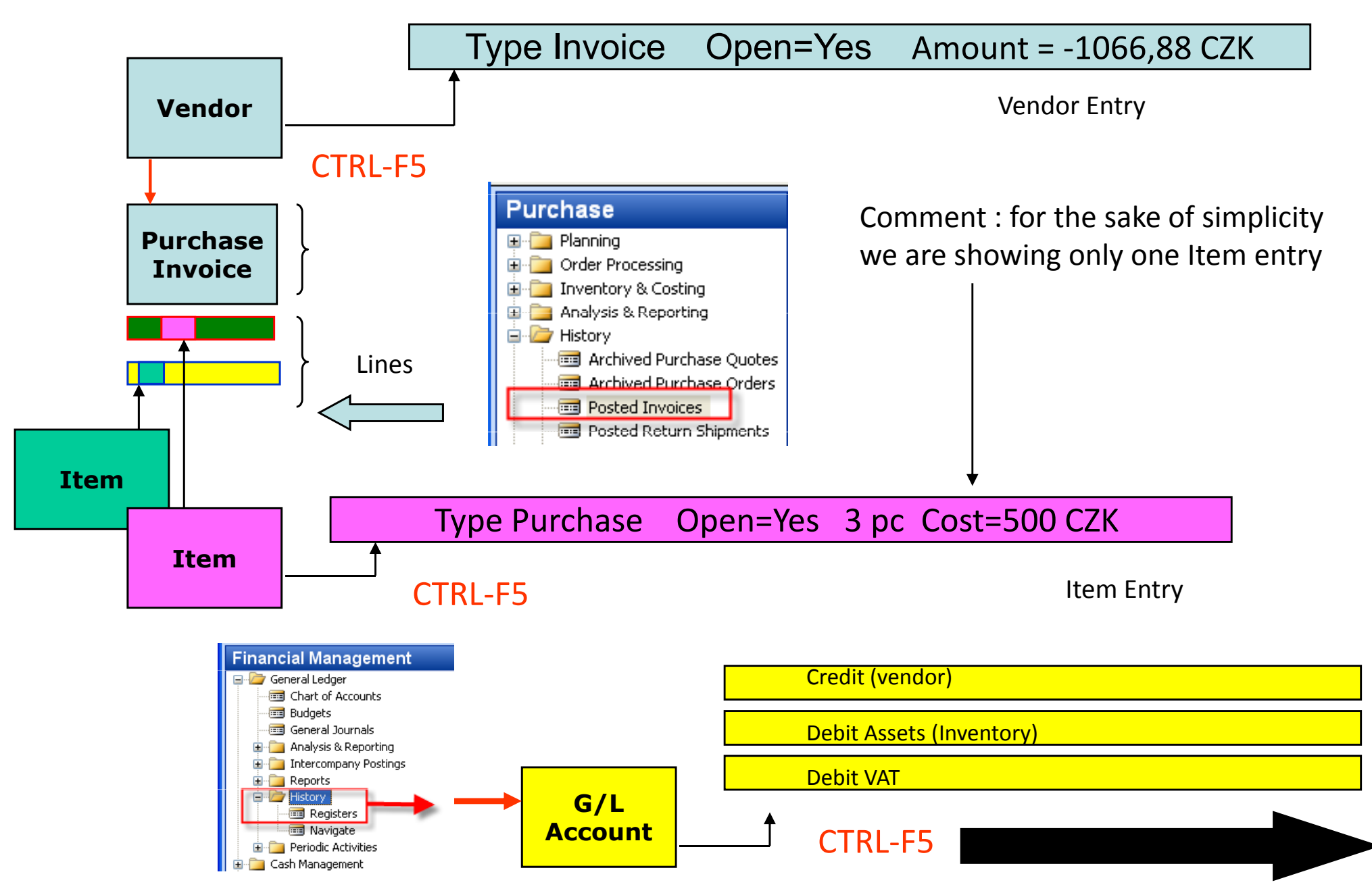

# **GL** Entries

|   | Posting<br>Date | D<br>T | Document<br>No. | G/L<br>Account | Debit Amount | Credit Amount | Description  | G.<br>P. | . G.<br>. B. | . G<br>P | Amount    |
|---|-----------------|--------|-----------------|----------------|--------------|---------------|--------------|----------|--------------|----------|-----------|
| • | 14.01.09        | I      | 108061          | 7110 🕇         | 853,50       |               | Order 106061 | Ρ.       | Ν.           | R.,      | 853,50    |
|   | 14.01.09        | I      | 108061          | 5630           | 213,38       |               | Order 106061 |          |              |          | 213,38    |
|   | 14.01.09        | I      | 108061          | 5410           |              | 1 066,88      | Order 106061 |          |              |          | -1 066,88 |

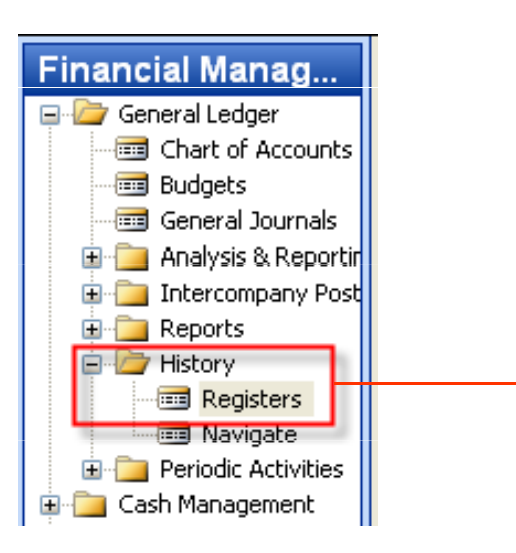

Step 1- Sales set up

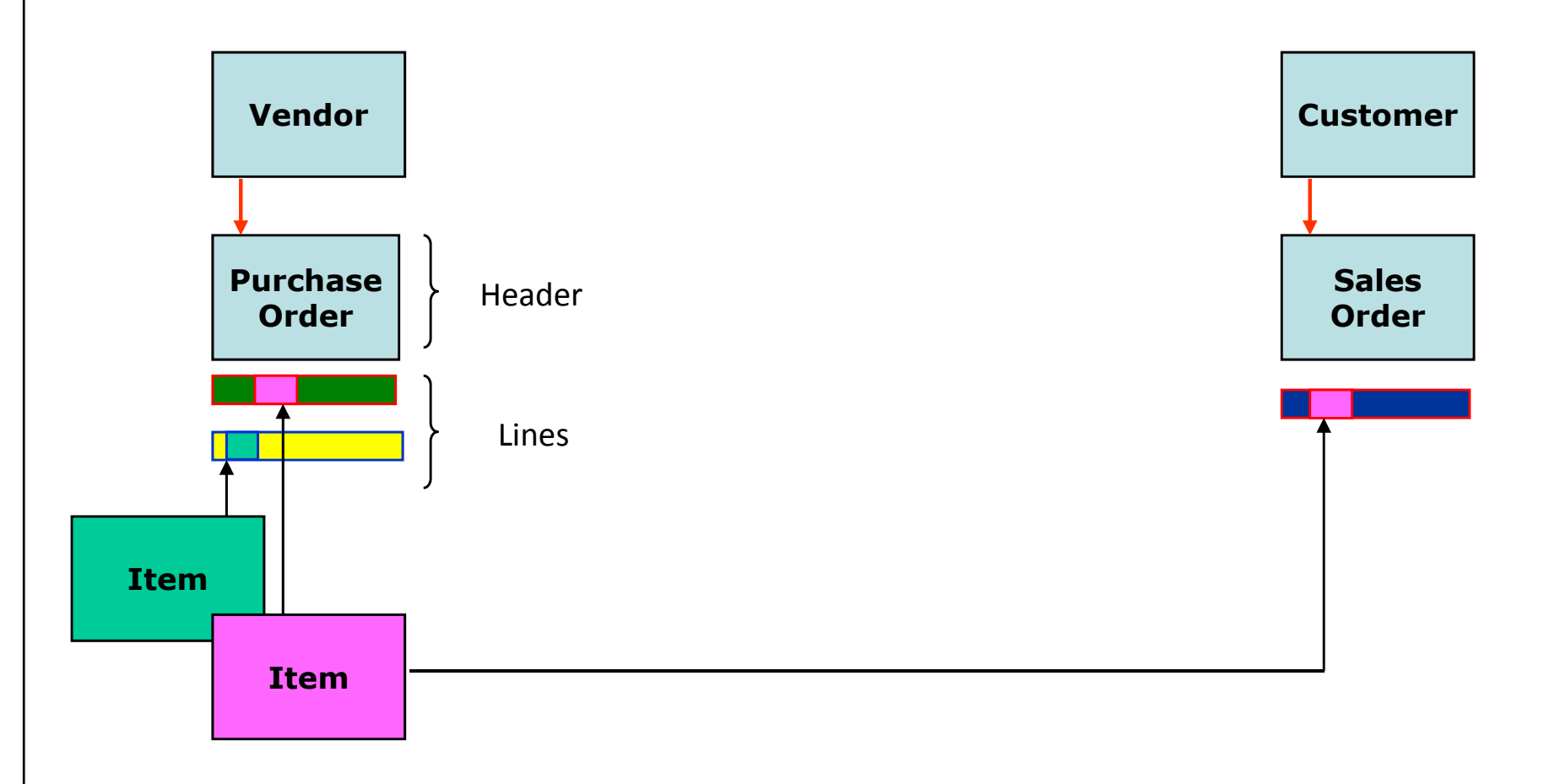

#### Step 2- Sales set up

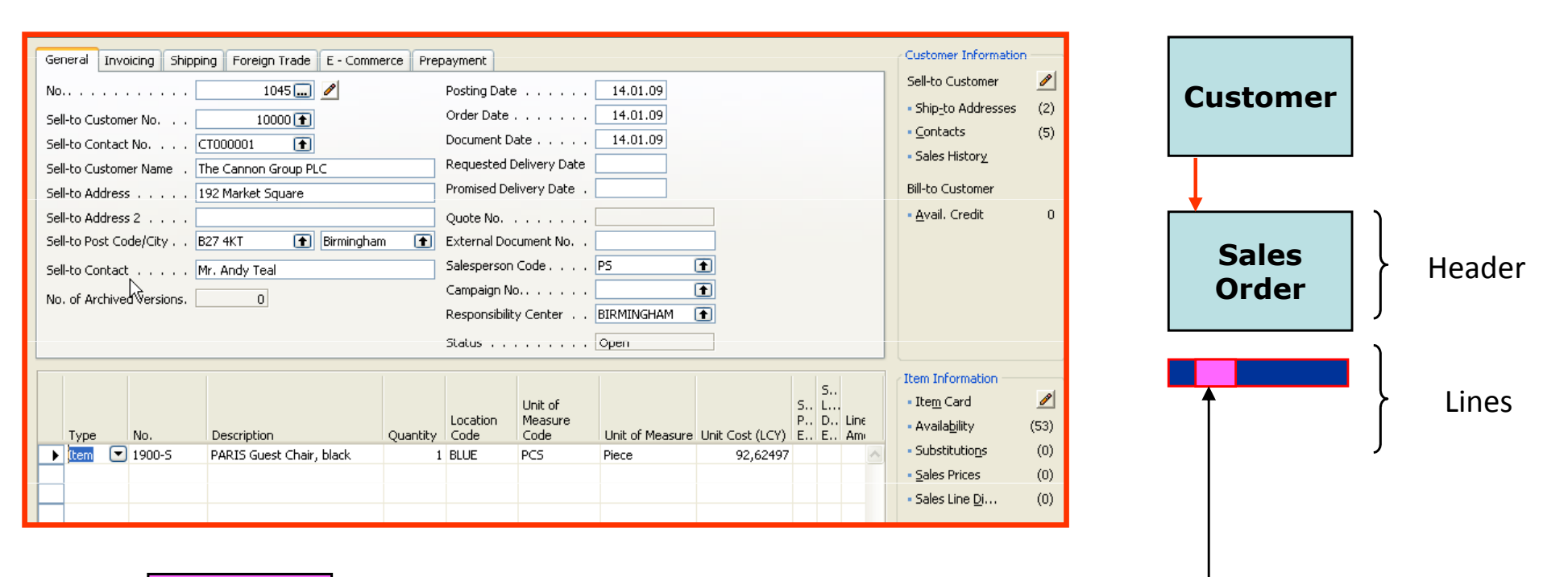

Item

#### Step 3- Sales order confirmation

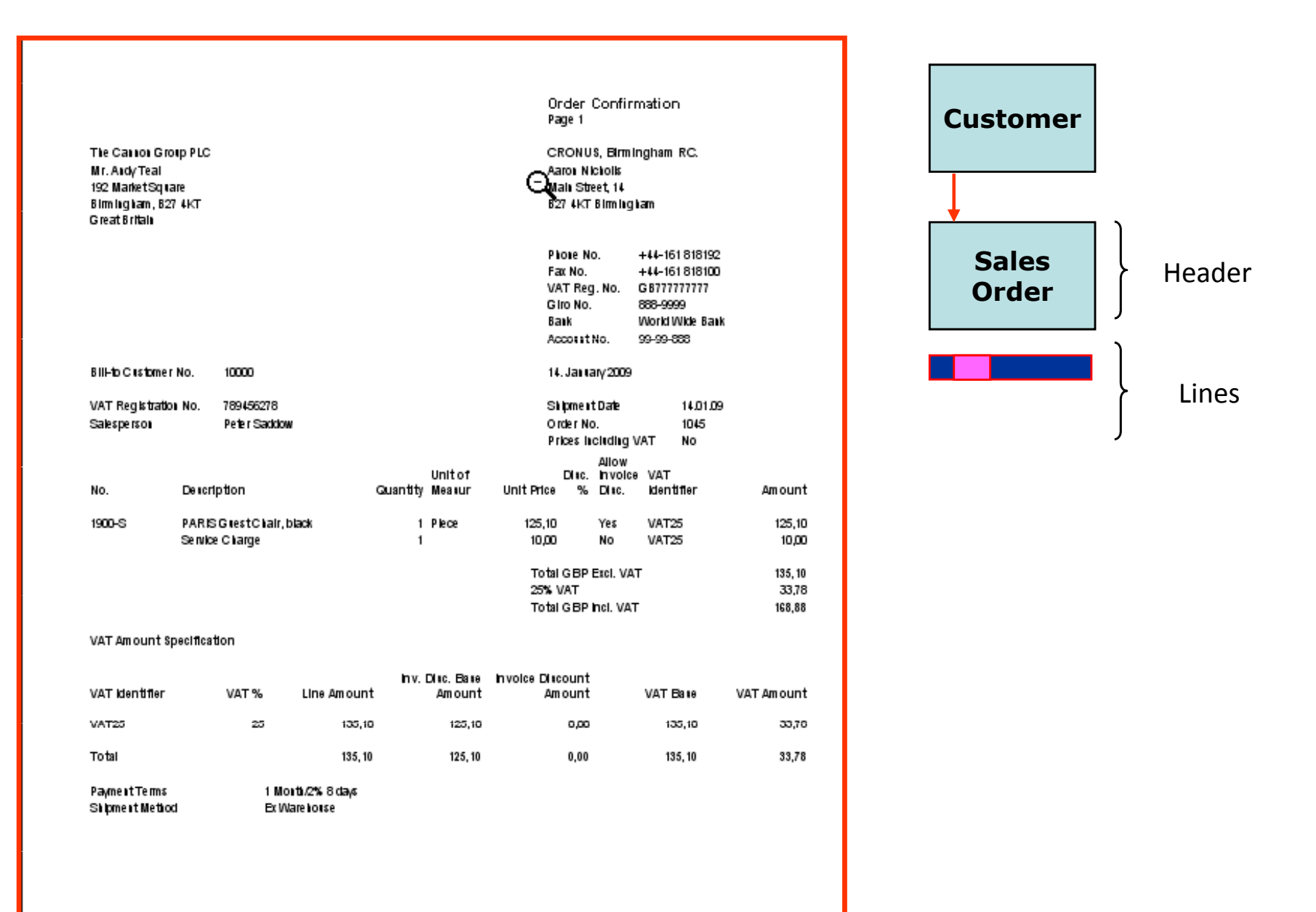

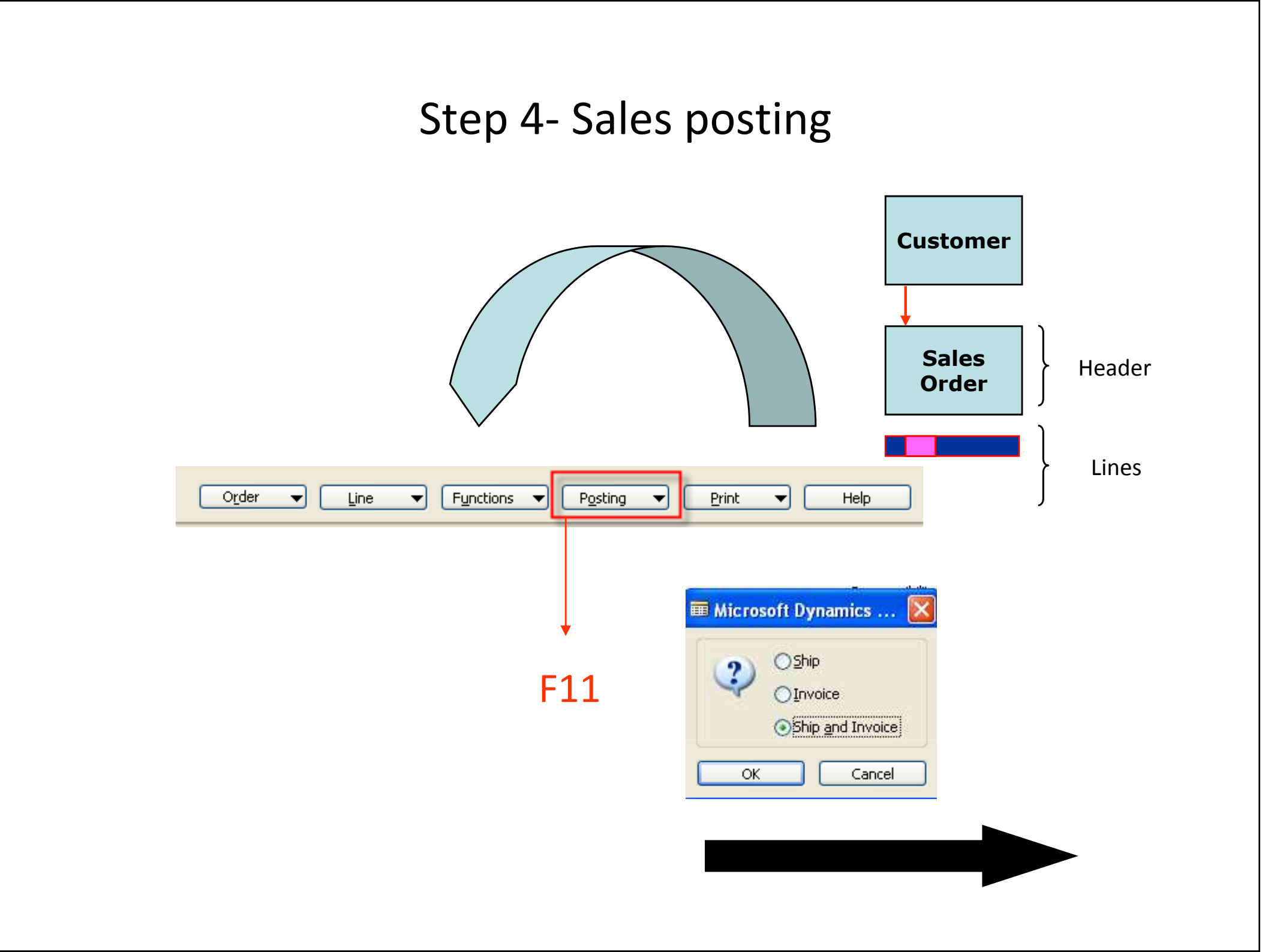

#### Step 4- Sales posted

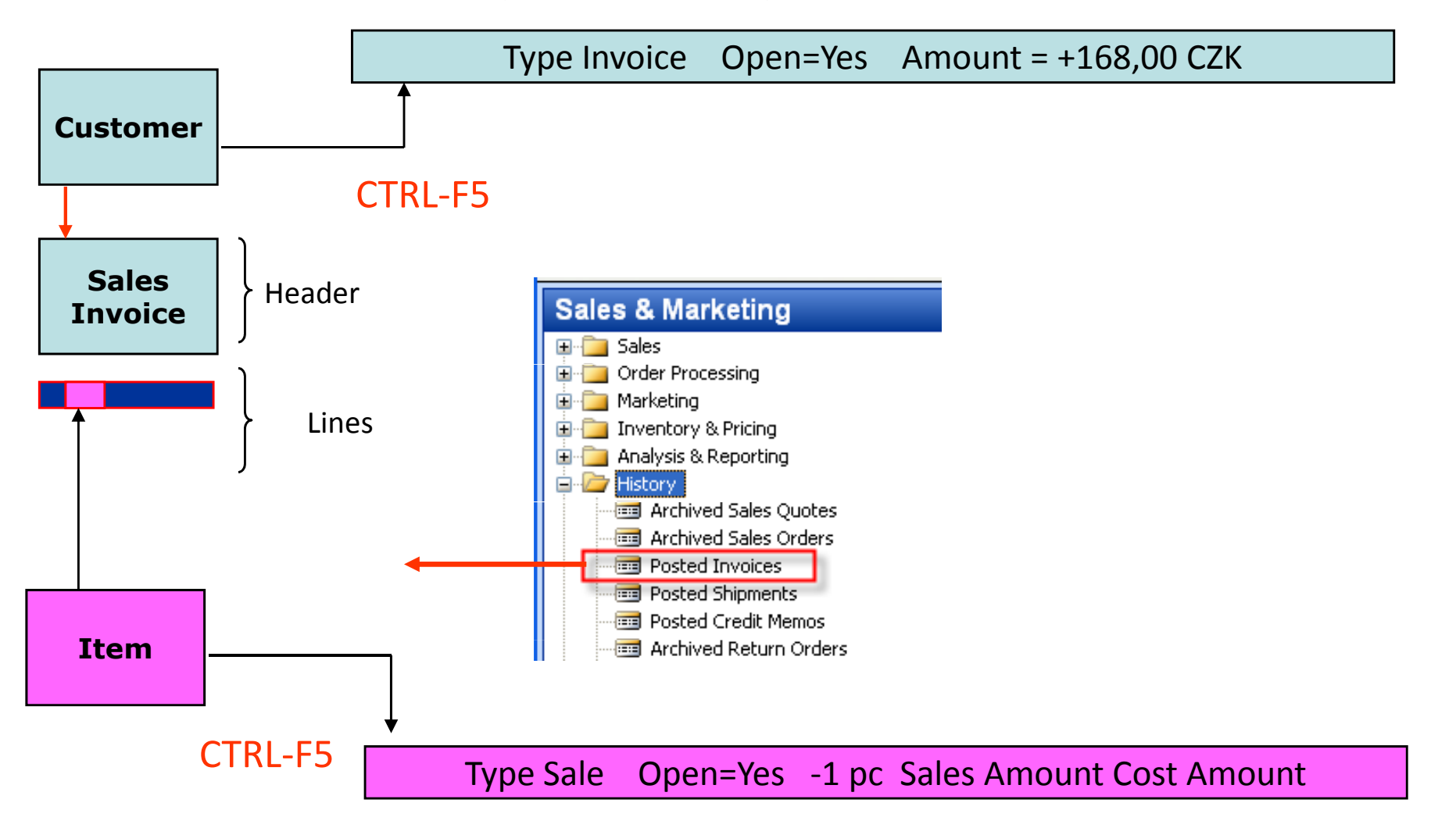

# **GL** Entries

| Posting<br>Date | D<br>T | Document<br>No. | G/L<br>Account | Debit Amount | Credit Amount | Description | G<br>P | G<br>B | G<br>P | Amount  |
|-----------------|--------|-----------------|----------------|--------------|---------------|-------------|--------|--------|--------|---------|
| 14.01.09        | I      | 103045          | 6110 🕇         |              | 125,10        | Order 1045  | S.,    | Ν.,    | R.,    | -125,10 |
| 14.01.09        | I      | 103045          | 5610           |              | 31,28         | Order 1045  |        |        |        | -31,28  |
| 14.01.09        | I      | 103045          | 6810           |              | 10,00         | Order 1045  | S.,    | Ν.,    | М.,    | -10,00  |
| 14.01.09        | I      | 103045          | 云 5610         |              | 2,50          | Order 1045  |        |        |        | -2,50   |
| 14.01.09        | I      | 103045          | 2310           | 168,88       |               | Order 1045  |        |        |        | 168,88  |

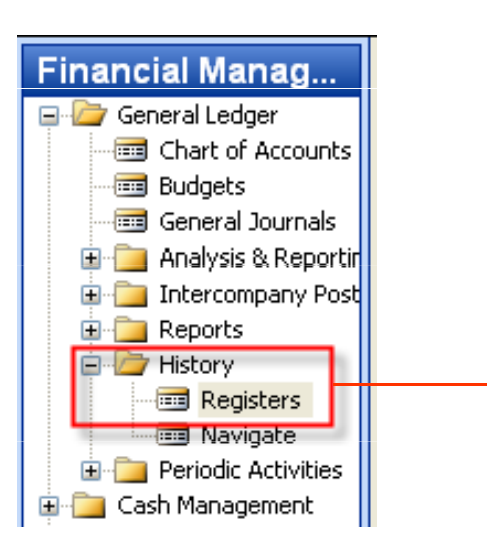

# Item Applying

| Posting<br>Date | Entry Type      | Document Type    | Document<br>No. | Description | Location<br>Code | Quantity | Invoiced<br>Quantity | Remaining<br>Quantity | Lot No.   | Warranty<br>Date |
|-----------------|-----------------|------------------|-----------------|-------------|------------------|----------|----------------------|-----------------------|-----------|------------------|
| 31.12.07        | Positive Adjmt. |                  | START           |             | BLUE             | 52       | 52                   | 51                    | $\supset$ |                  |
| 31.12.07        | Positive Adjmt. |                  | START           |             | RED              | 46       | 46                   | 46                    |           |                  |
| 31.12.07        | Positive Adjmt. |                  | START           |             | GREEN            | 47       | 47                   | 41                    |           |                  |
| 11.01.08        | Sale            | Sales Shipment   | 102009          |             | GREEN            | -6       | -6                   | 0                     |           |                  |
| 13.01.08        | Purchase        | Purchase Receipt | 107021          |             | YELLOW           | 160      | 160                  | 160                   |           |                  |
| 14.01.09        | Purchase        | Purchase Receipt | 107062          |             | BLUE             | 2        | 2                    | 2                     |           |                  |
| 14.01.09        | Sale            | Sales Shipment   | 102059          |             | BLUE             | -1       | -1                   | 0                     |           |                  |

52 – 1 = 51

## Payment to the Vendor

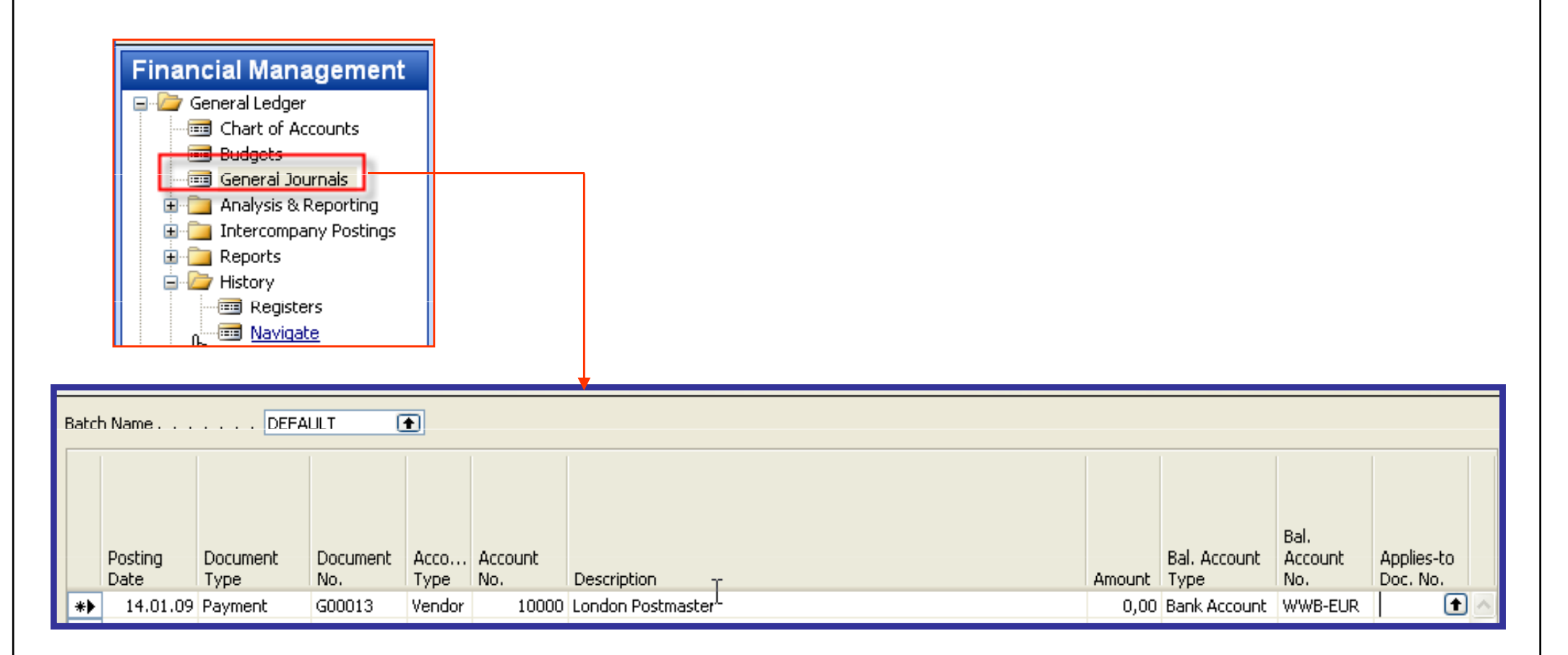

# Payment to the Vendor

|   | Name                                 | DEF              |                     | <b>±</b>     |                |                           |           |    |      |        |                      | Bal.           |                        |
|---|--------------------------------------|------------------|---------------------|--------------|----------------|---------------------------|-----------|----|------|--------|----------------------|----------------|------------------------|
|   | Posting<br>Date                      | Document<br>Type | Document<br>No.     | Acco<br>Type | Account<br>No. | Description -             | -         |    |      | Amount | Bal. Account<br>Type | Account<br>No. | Applies-to<br>Doc. No. |
| • | 14.01.09                             | Payment          | G00013              | Vendor       | 10000          | London Postmaster         | -         |    |      | 0,00   | Bank Account         | WWB-EUR        | (                      |
|   |                                      |                  |                     |              |                |                           |           |    |      |        |                      |                |                        |
| [ | General                              |                  |                     |              |                |                           |           |    |      |        |                      | F6             | Ļ                      |
| ĺ | General<br>Posting Dat               | e                | 14.01.09            |              |                | Currency Code .           | E         | UR |      |        |                      | F6             | Ļ                      |
| ĺ | General<br>Posting Dat<br>Document T | е                | 14.01.09<br>Payment |              |                | Currency Code .<br>Amount | · · · · Ē | UR | 0,00 |        |                      | F6             | Ļ                      |

| 14.01.09 I | 108060 | COSTING | 10000 | Order 106060      |   | -100,00   | -144,97   | 0,00 | 0,00 | 31.01.09 | 14.01.09 |
|------------|--------|---------|-------|-------------------|---|-----------|-----------|------|------|----------|----------|
| 14.01.09 I | 108061 | INVOICE | 10000 | Order 106061      |   | -1 066,88 | -1 546,65 | 0,00 | 0,00 | 31.01.09 | 14.01.09 |
| 16.06.08   | G00004 |         | 10000 | Purchase VAT 25 % | Ť | 5,00      | 7,25      | 0,00 | 0,00 | 16.06.08 |          |

Chosen open entry

#### Payment to the Vendor-posting of the General Ledger Journal

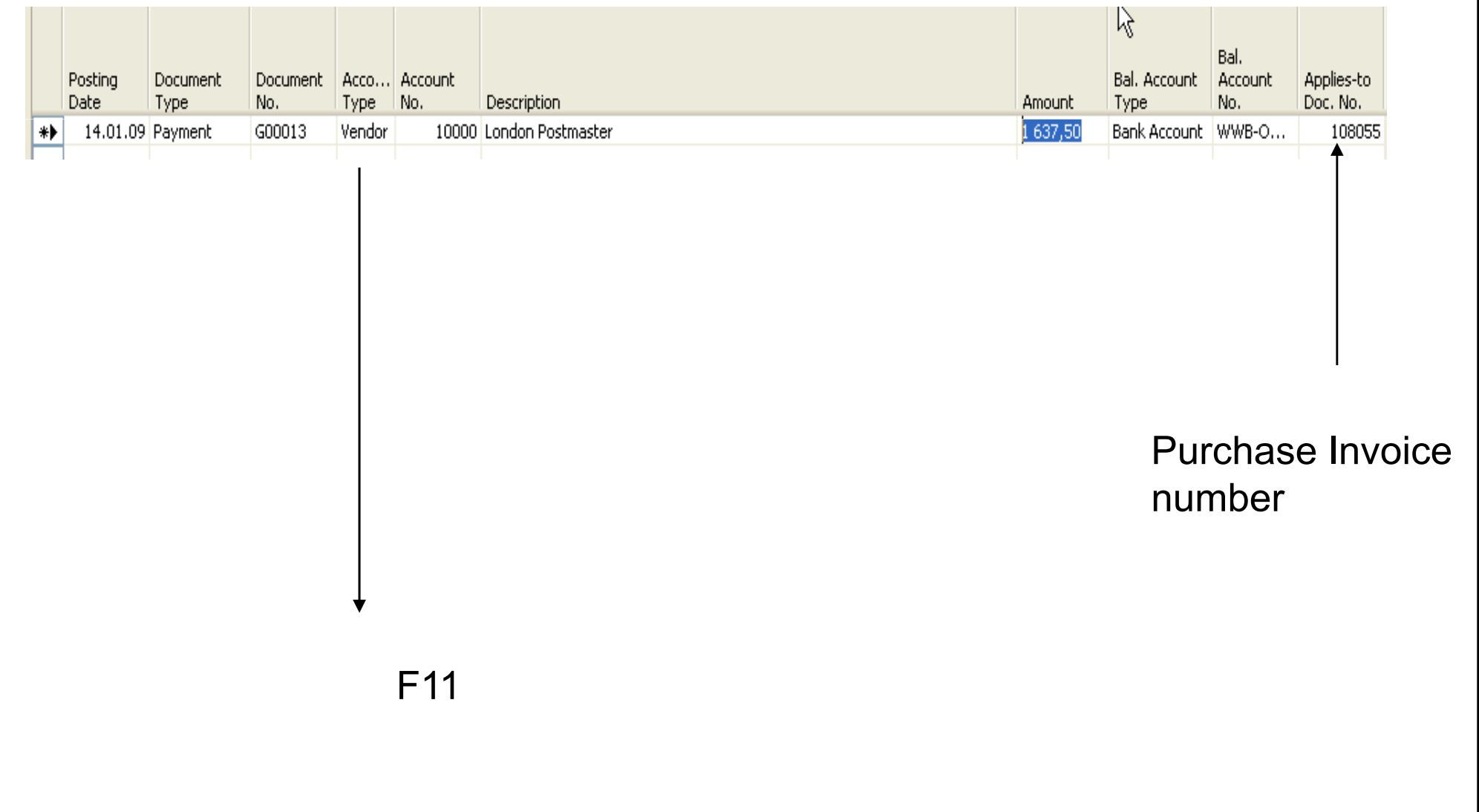

# **Applied Vendor Entries**

|   | Posting . | Document Type | : Docume. | External | l Vendor N | lo. Description   | Open | Original Amount A | imount    | Remaining A Due Dat |          |  |
|---|-----------|---------------|-----------|----------|------------|-------------------|------|-------------------|-----------|---------------------|----------|--|
|   |           |               |           |          |            |                   |      | ,                 | ,         | ,                   |          |  |
|   | 14.01.09  | Invoice       | 108061    | INVOICE  | 10000      | Order 106061      |      | -1 066,88         | -1 066,88 | 0,00                | 31.01.09 |  |
|   | 14.01.09  | Payment       | G00013    |          | 10000      | London Postmaster |      | 1 637,50          | 1 637,50  | 0,00                | 14.01.09 |  |
| ł | 14.01.09  | Payment       | G00014    |          | 10000      | London Postmaster |      | 1 066,88          | 1 066,88  | 0,00                | 14.01.09 |  |

# Thanks for your attention

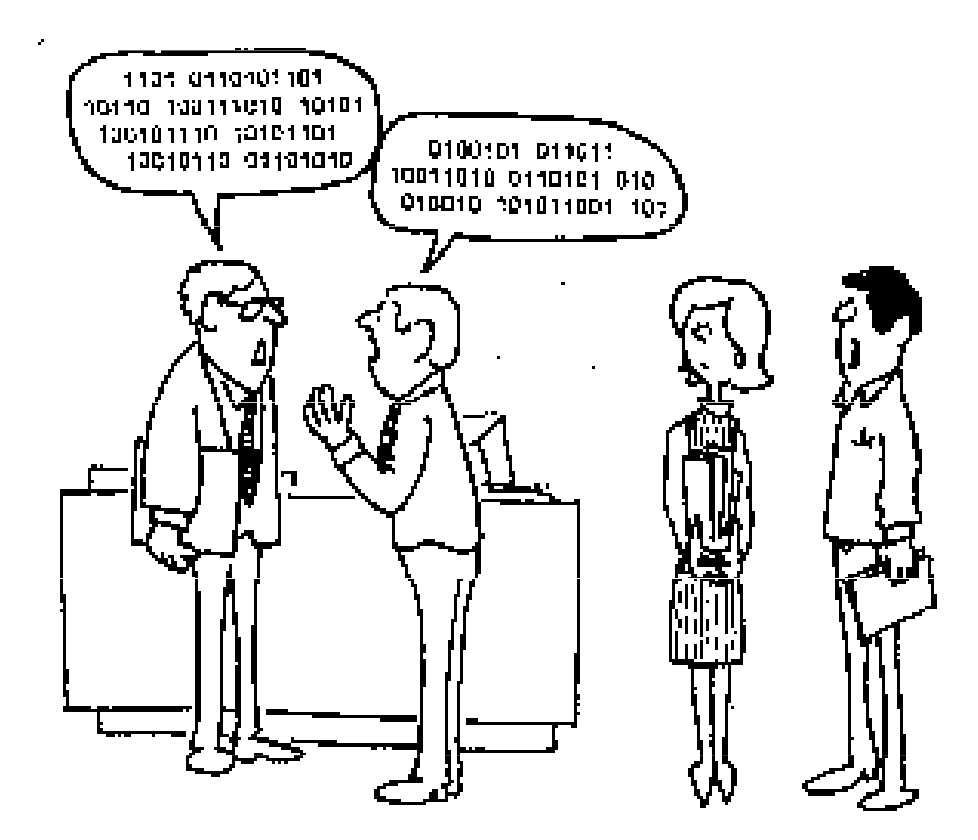

"I hate it when engineers talk shop."